## Fee<mark>db</mark>ack

## **Toepassen handtekening in Outlook 2016 voor Windows:**

- Genereer een .htm bestand met behulp van de online tool op
  <u>https://www.feedbackconsulting.nl/nl/handtekening</u>.
- Open de handtekening met een webbrowser, bijvoorbeeld Google Chrome

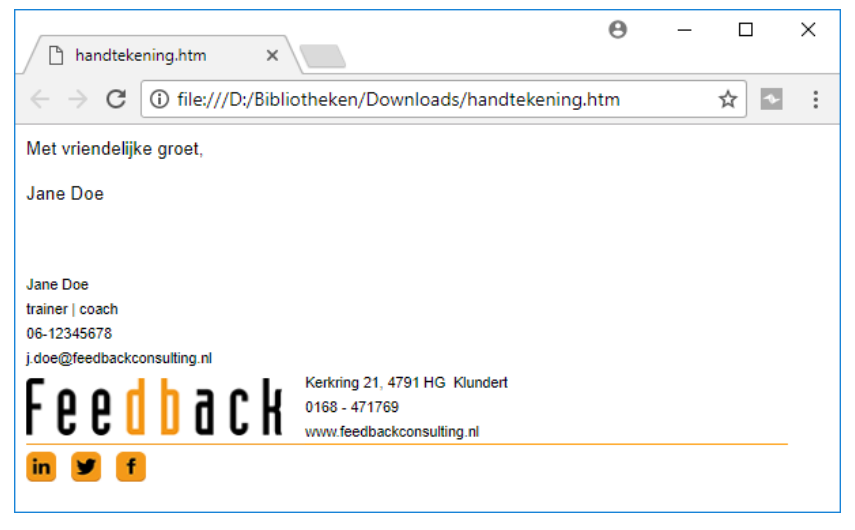

- Klik ergens in het geopende scherm en selecteer alles met Ctrl+a.
- Kopieer het geselecteerde met Ctrl+c.
- Open Ms Outlook.
- Ga naar het tabblad <bestand>, vervolgens <opties>, <E-mail>.

|   |                                 | Opties voor Outlook                                                             | $\times$    |
|---|---------------------------------|---------------------------------------------------------------------------------|-------------|
|   | E-mail                          | De instellingen wijzigen voor berichten die u maakt en ontvangt.                |             |
| Ч | Agenda                          | Berichten opstellen                                                             |             |
|   | Groepen                         | De bewerkinstellingen voor berichten wijzigen.                                  |             |
|   | Personen                        | Berichten in deze opmaak opstellen HTML 🔻                                       |             |
|   | Zoeken                          | ABC Altijd spelling controleren voor verzenden Spelling en AutoCorrectie        | <u>ן</u> ןנ |
|   | Taal                            | Tekst van oorspronkelijk bericht negeren bij beantwoorden o <u>f</u> doorsturen |             |
|   | Toegankelijkheid<br>Geavanceerd | Handtekeningen voor berichten maken of wijzigen.                                |             |

- In het venster "Handtekening en e-mailpapier" selecteer je de knop <Nieuw>.
- Er verschijnt een venster waarin je de naam van de handtekening opgeeft en afsluit met

<0K>

| Nieuwe h                      | andtekening         | ?      | ×       |
|-------------------------------|---------------------|--------|---------|
| <u>T</u> yp een n<br>Jane Doe | aam voor deze  <br> | handte | kening: |
|                               | OK                  | Ann    | uleren  |

Onderin het venster verschijnt een leeg vak

## Fee<mark>db</mark>ack

 Ga met de cursor in het lege vak staan en plak de zojuist gekopieerde handtekening met Ctrl+v. De handtekening wordt geplaatst en ziet er als volgt uit:

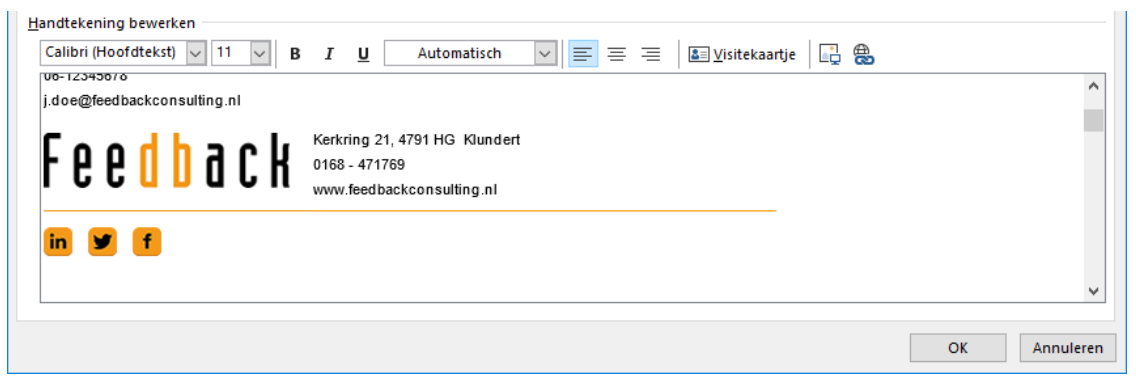

De handtekening is geplaatst en moet nu nog aan het mailadres gekoppeld worden dat daarbij hoort. Doe dat voor zowel de *nieuwe berichten* als voor de *Antwoorden en doorgestuurde berichten*.

|                                                                 | manpapier               |                  |                     |                        |                            |              | ? | > |
|-----------------------------------------------------------------|-------------------------|------------------|---------------------|------------------------|----------------------------|--------------|---|---|
| <u>m</u> ailhandtekening                                        | Persoonlijk e-m         | ailpapier        |                     |                        |                            |              |   |   |
| electeer de handtek                                             | ening als u deze v      | vilt bewerke     | n                   | standaardhandt         | ekening kiezen             |              |   |   |
| janvoorbeeld                                                    |                         |                  |                     | <u>E</u> -mailaccount: | j.voorbeeld@feedbackcpns   | ulting.nl    |   |   |
|                                                                 |                         |                  |                     | Nieuwe <u>b</u> ericht | en:                        | Handtekening |   | 1 |
|                                                                 |                         |                  |                     | <u>A</u> ntwoorden er  | n doorgestuurde berichten: | Handekening  |   |   |
| Verwijderen                                                     | Nieuw                   | Ops <u>l</u> aan | Naam <u>w</u> ijzig | gen                    |                            |              |   |   |
| andtekening bewer                                               | ken                     |                  |                     |                        |                            |              |   |   |
| andtekening bewer<br>Arial<br>Met vriendelijke<br>Jan Voorbeeld | ken<br>V 10 V<br>groet, | <u>в I Ц</u>     | Automa              | natisch 🔽 🚍 🚍          | Ξ 🛓 🛓 Visitekaartje        | 0<br>0<br>0  |   |   |

• Sla de handtekening op door <OK> te selecteren.

## **Belangrijk**

Outlook 2013 en Outlook 2016 laadt <u>niet</u> automatisch afbeeldingen in als de handtekening buiten Outlook om gemaakt is. Zelf zie je dat niet, maar de ontvanger wel. Stuur een kennis of collega een test e-mail om te controleren of de handtekening goed werkt. Dat mag ook naar <u>automatisering@feedbackconsulting.nl</u> Je kunt dit eenvoudig aanpassen met de volgende <u>instructie</u>.

NB Als je oude Feedback e-mail handtekening al was opgebouwd met afbeeldingen op het internet, dan is de kans groot, dat je deze instructie niet hoeft uit te voeren.